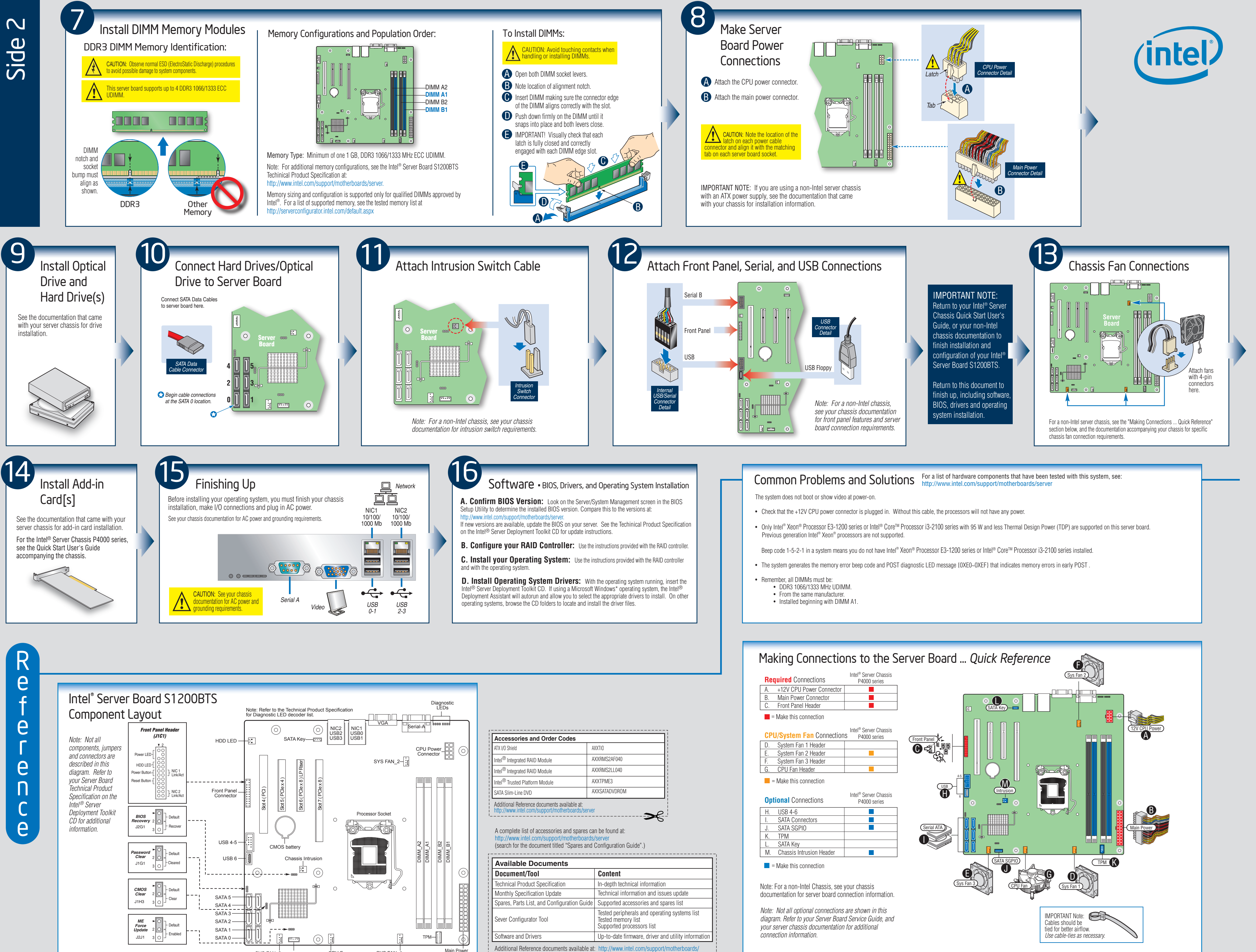

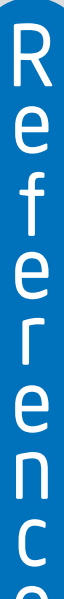

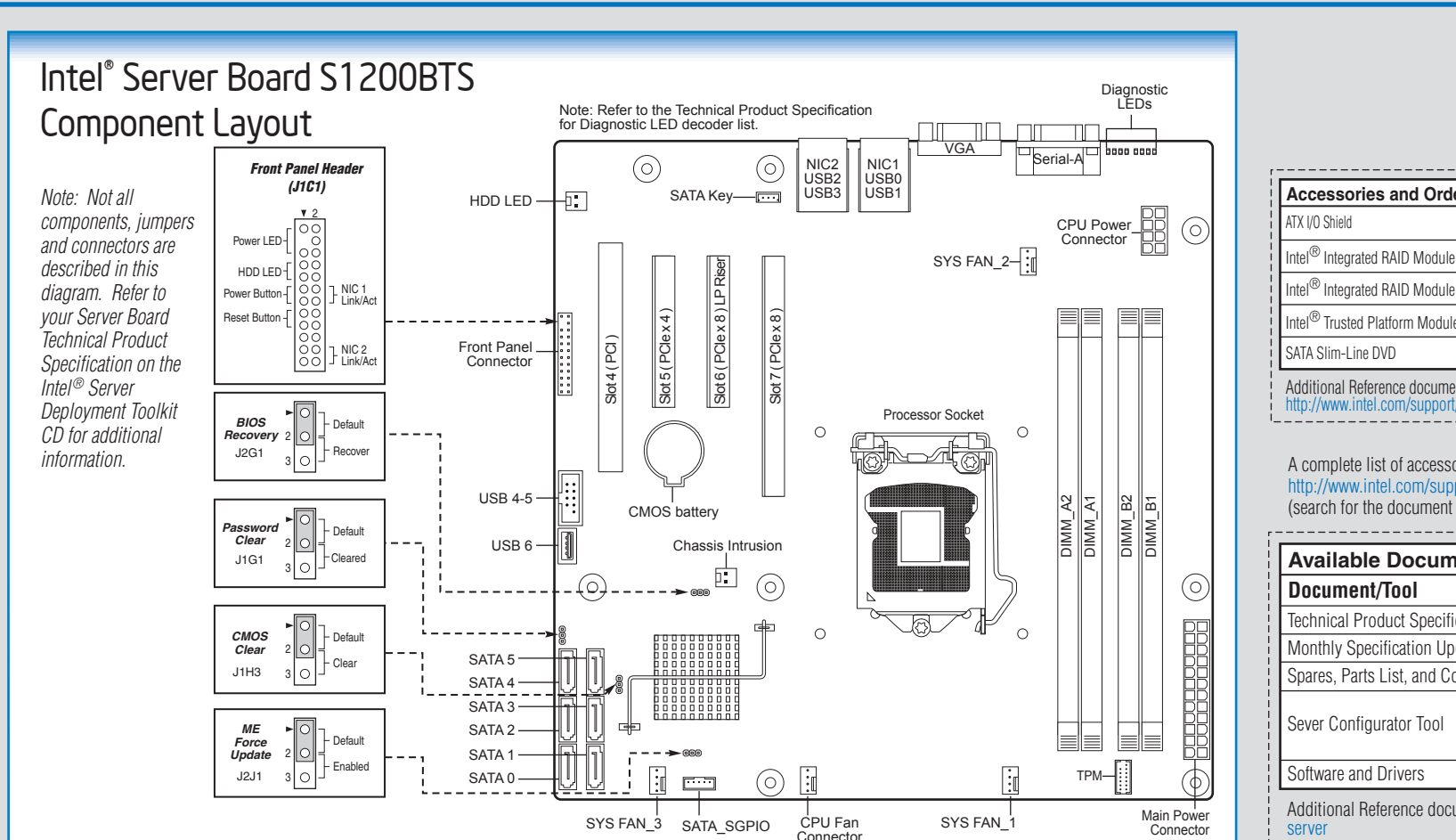

| ATX I/O Shield                                                                  | AXXTIO                  |
|---------------------------------------------------------------------------------|-------------------------|
| intel <sup>®</sup> Integrated RAID Module                                       | AXXRMS2AF040            |
| Intel <sup>®</sup> Integrated RAID Module                                       | AXXRMS2LL040            |
| Intel <sup>®</sup> Trusted Platform Module                                      | AXXTPME3                |
| SATA Slim-Line DVD                                                              | AXXSATADVDROM           |
| Additional Reference documents availal<br>http://www.intel.com/support/motherbo | ole at:<br>aards/server |

| Available Documents                         |                                                                                                  |  |
|---------------------------------------------|--------------------------------------------------------------------------------------------------|--|
| Document/Tool                               | Content                                                                                          |  |
| Technical Product Specification             | In-depth technical information                                                                   |  |
| Monthly Specification Update                | Technical information and issues update                                                          |  |
| Spares, Parts List, and Configuration Guide | Supported accessories and spares list                                                            |  |
| Sever Configurator Tool                     | Tested peripherals and operating systems list<br>Tested memory list<br>Supported processors list |  |
| Software and Drivers                        | Up-to-date firmware, driver and utility information                                              |  |
| Additional Reference documents available at | : http://www.intel.com/support/motherboards/                                                     |  |

≫₹